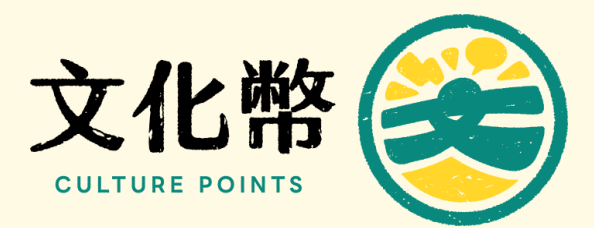

# 藝文消費點懶人包

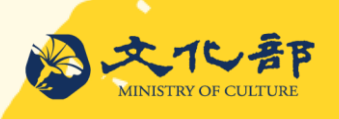

### 註冊方式

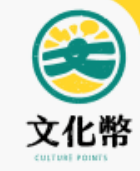

### 步驟1:請至藝文消費點平台點選註冊

https://stcp.moc.gov.tw/promote\_s/login

#### 步驟2:請輸入基本資料及銀行帳戶

註冊>輸入資料>上傳申請應備文件 (負責人身分證正反面影本、依法設立證明或稅籍資料、營運事實證明)

步驟3:接收審查結果以及帳戶驗證 審查結果將以郵件通知或可自行登入藝文消費點平台查看,審查通過者即可驗 證請款資料;審查不通過者須補件。

※消費點申請應備文件請詳「文化幣」官網文件下載區:

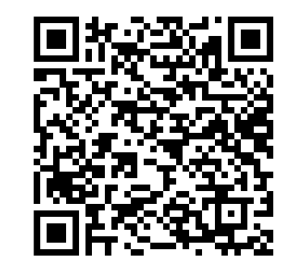

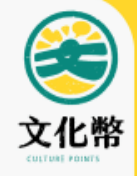

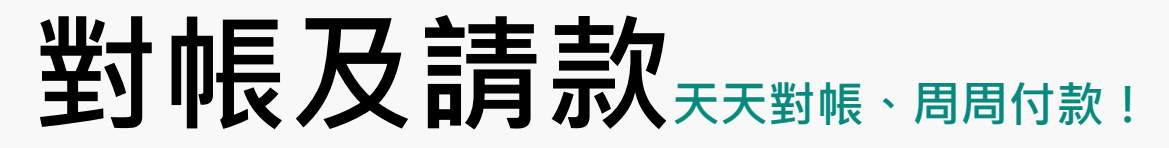

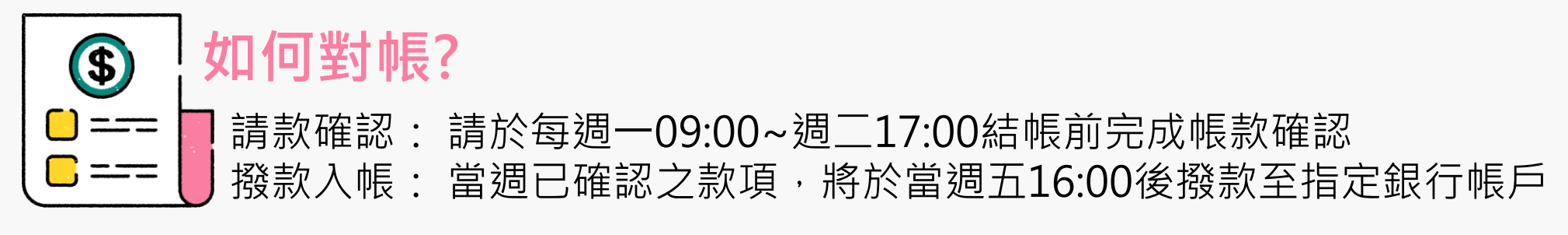

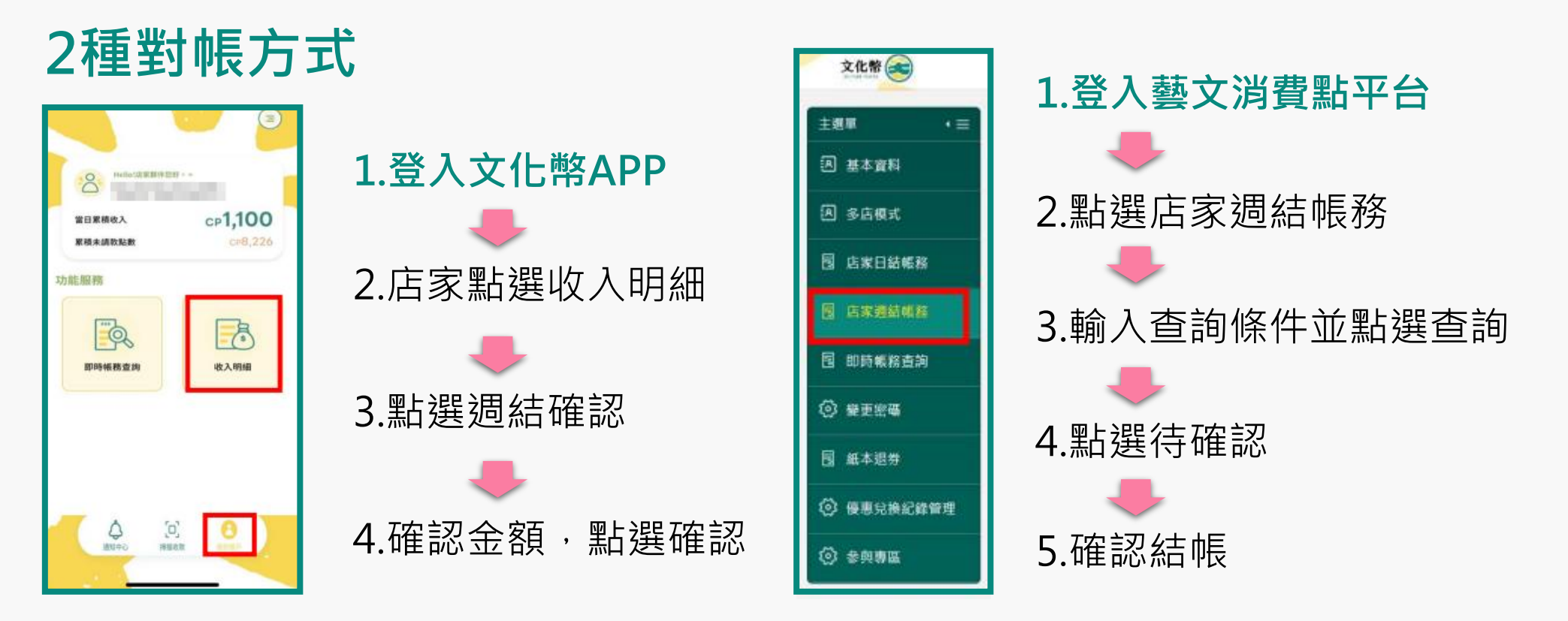

## 文化幣客服電話:0809-081-806 服務時段:每日10:00-20:00 客服信箱:cp.service@tradevan.com.tw

更多詳細資訊請見: 消費帳務操作說明(詳藝文消費點官網>最新消息>資料) https://stcp.moc.gov.tw/promote\_s/login

註冊操作說明、文化幣二創素材(詳文化幣官網>文件下載區)

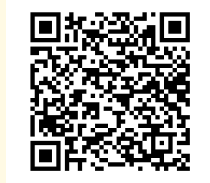

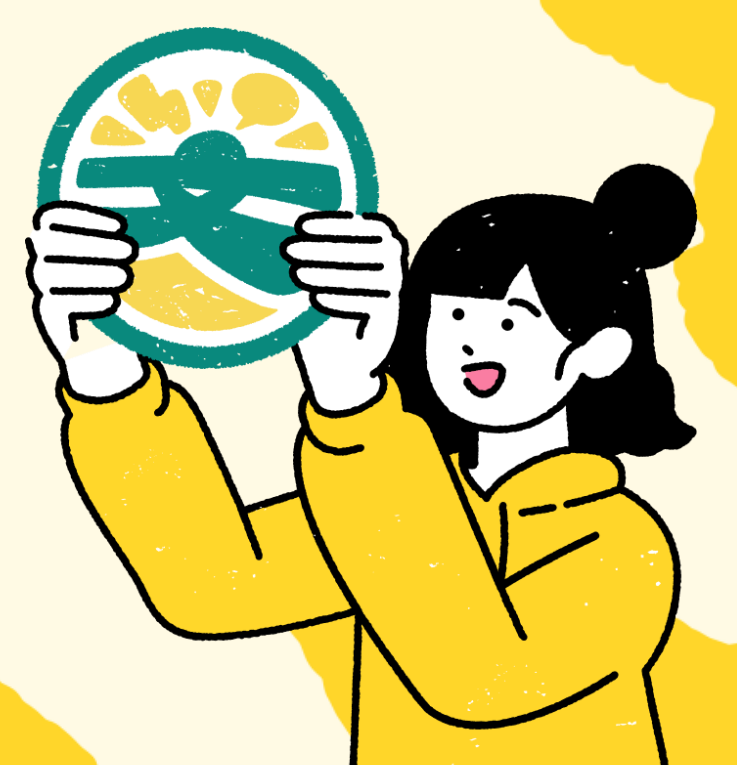